**Ouvrir Audacity** 

Projet \_\_\_\_\_

| Fichie | r E   | dition | Affichage | Projet | Générer | Effet    | Analyse | Aide |   |
|--------|-------|--------|-----------|--------|---------|----------|---------|------|---|
| I      | X     | 0      | 14        |        | (6)     | -        | 10      | -    |   |
| P      | ↔     | *      | 9         | 9      | 9       | <u>.</u> | 9       | _    |   |
|        | - 1,0 | )      | 0,0       |        | 1,0     |          | 2,0     | 3,0  | - |

Importer audio

Choisir le fichier audio

Double-clic sur ouvrir : le fichier audio apparaît dans audacity

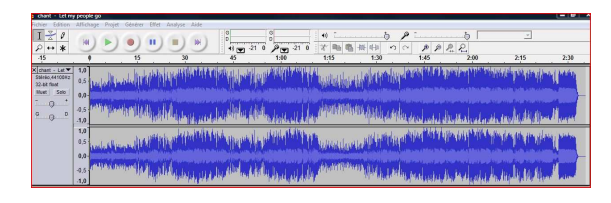

Ctrl A : le fichier audio devient grisé

| Bits Bits <t< th=""><th></th><th>ne side he for AREE<br/>Managementer<br/>II. Managementer<br/>Managementer<br/>Managem</th><th>2012 235 230<br/>2013 235 235<br/>2014 235 235<br/>2014 235 235<br/>2014 235 235<br/>2014 235 235<br/>2014 235 235<br/>2014 235<br/>2014<br/>2014 235<br/>2014 235<br/>2014<br/>2014 235<br/>2014<br/>2014 235<br/>2014<br/>2014 2014<br/>2014<br/>2014</th><th></th><th></th></t<> |                                                                      | ne side he for AREE<br>Managementer<br>II. Managementer<br>Managementer<br>Managem | 2012 235 230<br>2013 235 235<br>2014 235 235<br>2014 235 235<br>2014 235 235<br>2014 235 235<br>2014 235 235<br>2014 235<br>2014<br>2014 235<br>2014 235<br>2014<br>2014 235<br>2014<br>2014 235<br>2014<br>2014 2014<br>2014<br>2014 |               |      |
|----------------------------------------------------------------------------------------------------|----------------------------------------------------------------------|----------------------------------------------------------------------------------------------------|----------------------------------------------------------------------------------------------------|---------------|------|
| Effet —                                                                                                    | Fichier Edition                                                      | Affichage Pr                                                                                                    | ojet Généler                                                                                                    | Effet Analyse | Aide |
|                                                                                                    | $\frac{I \stackrel{\times}{\sim} \emptyset}{\rho \leftrightarrow *}$ | oto                                                                                                    | 1,0                                                                                                    | 2,0           | 3,0  |

Changer la hauteur : le panneau ci-dessous apparaît :

| Change             | r la hauteur s            | ans change                                                                                                    | r le tempo           |         |
|--------------------|---------------------------|----------------------------------------------------------------------------------------------------|----------------------|---------|
| par Vau<br>utilise | ighan Johnso<br>SoundTouc | on & Dominic<br>sh, d'Olli Pan                                                                                                    | : Mazzoni<br>vialnen |         |
| Hauteur : depuis 🛛 | G#/Ab 💌                   | <ul><li>In the format</li><li>In the format</li></ul> | vers G               | ‡/Ab _▼ |
|                    | Demi tons                 | : 0,00                                                                                                    |                      |         |
| Frequence (Hz) :   | depuis 404                | 4,587                                                                                                    | vers 404,            | 587     |
| Pource             | entage de mo              | dification :                                                                                                    | 0.000                |         |
|                    |                           | ·                                                                                                    |                      |         |

## Modifier les critères :

1 inscrire la tonalité de départ; choisir dans le menu déroulant de la flèche la tonalité de départ :

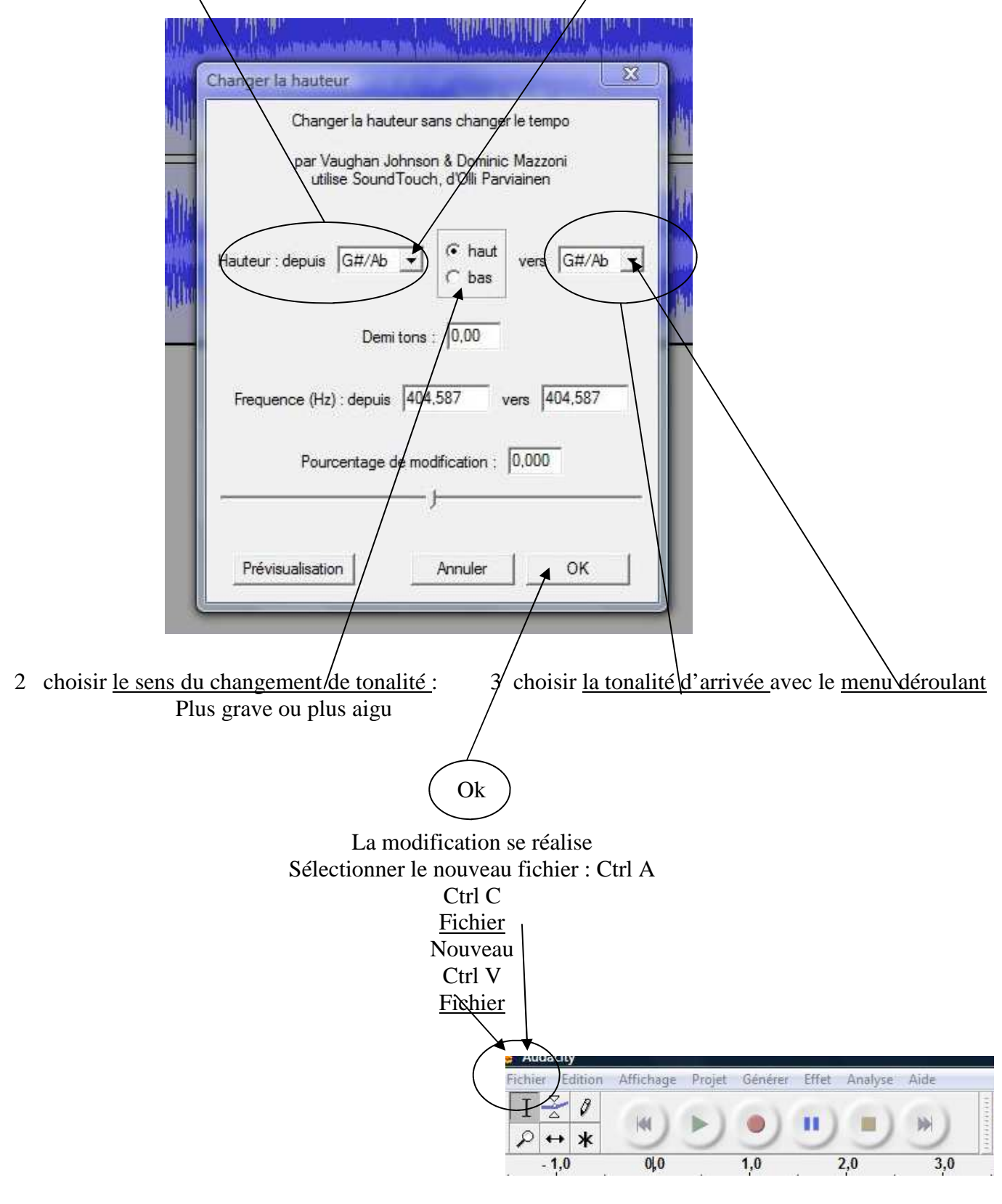

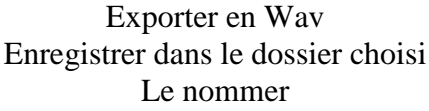